## How to Register for Graduate Student Online Orientation 2023-2024

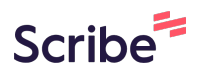

1 Navigate to <u>marshall.geniussis.com/PublicWelcome.aspx</u>

2 Click "Marshall Login." This will take you to the Single Sign-On screen where you will use your Marshall Credentials to log in.

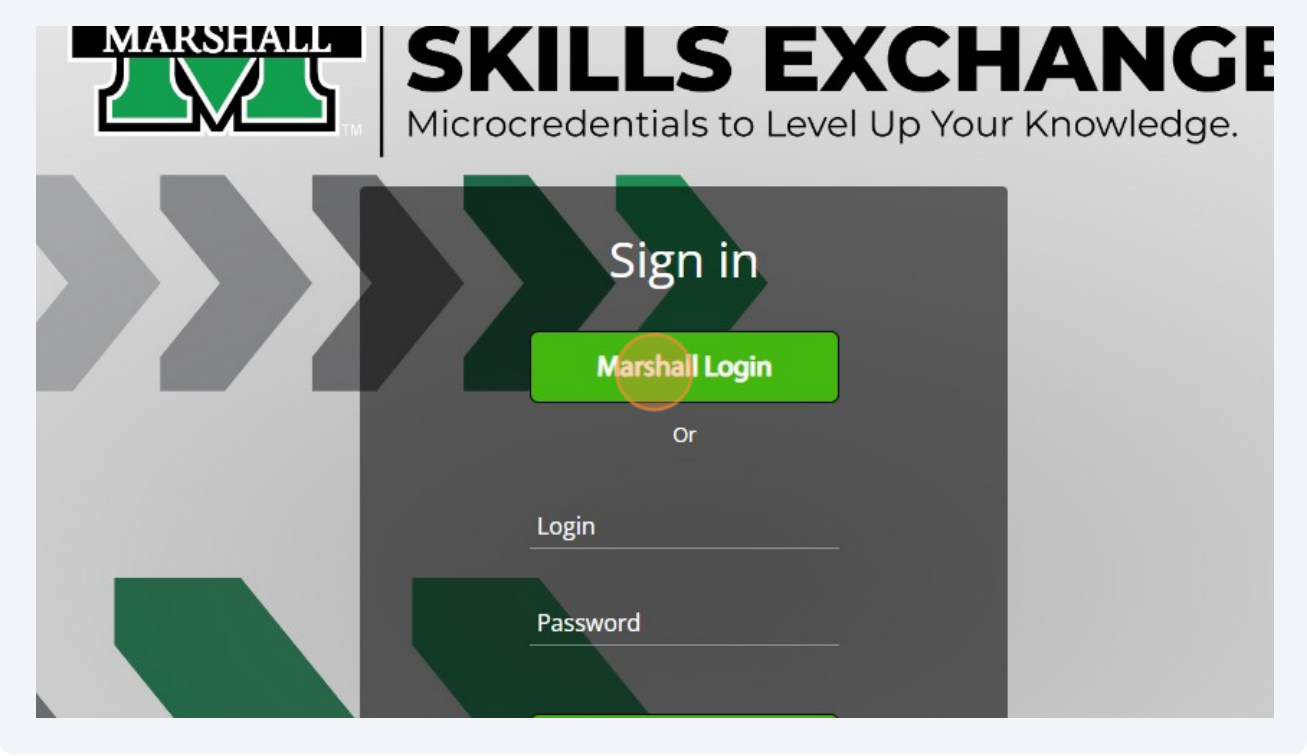

**3** On the Learner Dashboard, Click "Register" in the left side-menu.

| Logout                                                     | 3<br>Completed Courses                         | 0<br>Page Views             |
|------------------------------------------------------------|------------------------------------------------|-----------------------------|
| Learner 🛨                                                  | ACTIVE COURSES ( Refresh                       | h )                         |
| Cashboard                                                  | Level 1: Innovati                              | ion Explorer - For Marshall |
| Message Center 11                                          | 0% Staff/Faculty/Stu<br>Aug 02, 2023 - Aug 02, | 2023                        |
| Register                                                   | _                                              |                             |
| Request Credit                                             |                                                |                             |
|                                                            |                                                |                             |
| × Request Drop                                             |                                                |                             |
| <ul> <li>Request Drop</li> <li>Print Transcript</li> </ul> |                                                |                             |

Once at the Course Catalog, find the Graduate Student Online Orientation tile, and then click "Register." This will add it to your cart.

|                                                                                         | Graduate Students                                                                            | Level 1: Innovation Explorer                                           |                       |
|-----------------------------------------------------------------------------------------|----------------------------------------------------------------------------------------------|------------------------------------------------------------------------|-----------------------|
| SHALL >>>>><br>_S EXCHANGE                                                              | MARSHALL >>>>><br>SKILLS EXCHANGE                                                            | MARSHALL >>>>><br>SKILLS EXCHANGE                                      | -                     |
| ed Course sec. 1<br>•   Ongoing<br>lable<br>is designed to meet the<br>ch specific cust | Graduate Student Online<br>Orientation 2023-2024<br>Online   Ongoing<br>2999 seats available | Level 1: Innovation Explorer<br>Online   Ongoing<br>33 seats available | L<br>F<br>S<br>C<br>2 |
| ent Tests                                                                               | 1 Info                                                                                       | ❶ Info                                                                 |                       |

Made with Scribe - https://scribehow.com

4

## **5** In the top right corner, click "Checkout."

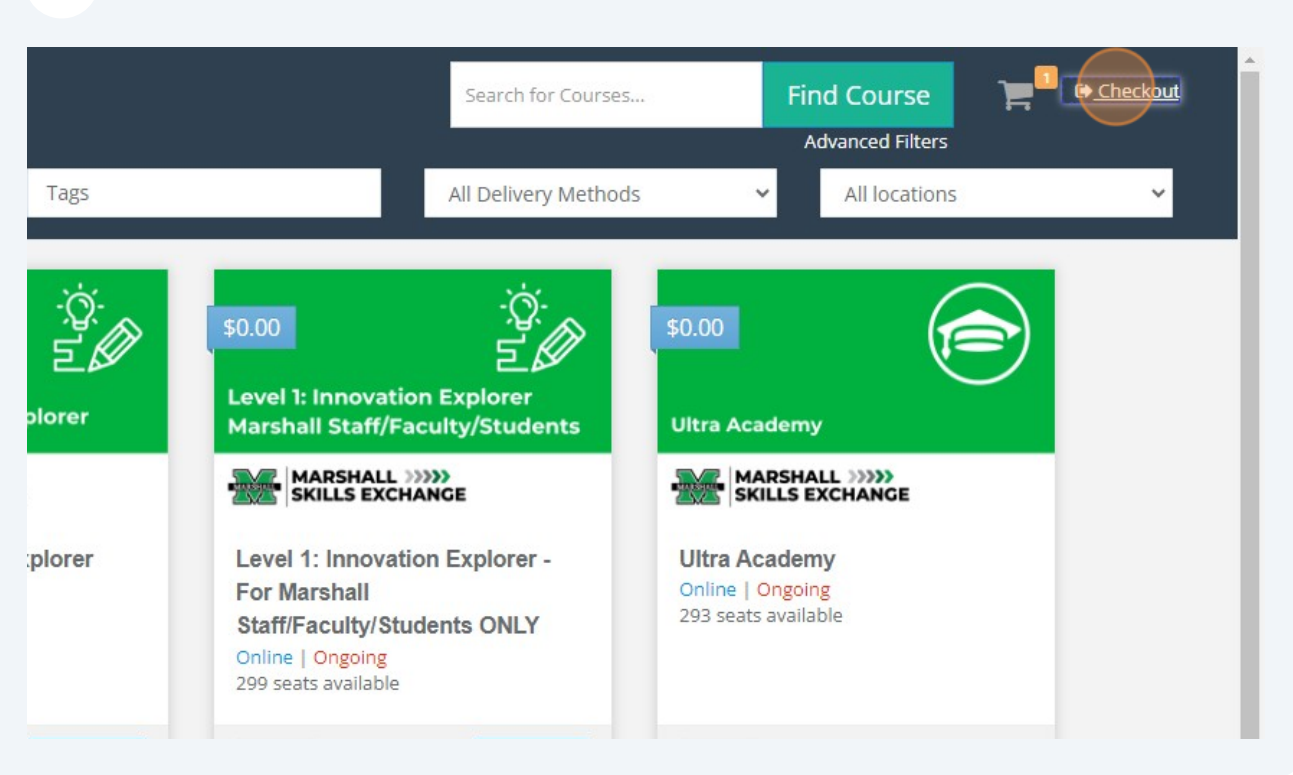

Review that you have chosen "Graduate Student Online Orientation 2023-2024" and then click the "Confirm" button.

| quest creat      | Teachers: Michelle Morrison, Chase Lucas<br>Start Date: NA |
|------------------|------------------------------------------------------------|
| quest Drop       | Location: NA                                               |
| int Transcript   |                                                            |
| ternal Files     | ← Change courses                                           |
| cademic Snapshot |                                                            |
| ake a payment    | Confirm                                                    |
| þ                |                                                            |
| it Account       |                                                            |
| FA               |                                                            |
| o to LMS         | *                                                          |
|                  |                                                            |

6

| 7 | On the confirmation screen, click "Go to Dashboard" to return to the Learner Dashboard. |  |  |  |  |  |
|---|-----------------------------------------------------------------------------------------|--|--|--|--|--|
|   |                                                                                         |  |  |  |  |  |
|   |                                                                                         |  |  |  |  |  |
|   |                                                                                         |  |  |  |  |  |
|   | Go to Dashboard                                                                         |  |  |  |  |  |
|   |                                                                                         |  |  |  |  |  |
|   |                                                                                         |  |  |  |  |  |

Back at the Learner Dashboard, click "Graduate Student Online Orientation 2023-2024" to be directed to the content in Blackboard.

| 0<br>Page Views |                      |                         | <b>O</b><br>Assignments Completed |  |
|-----------------|----------------------|-------------------------|-----------------------------------|--|
| For Marshall    | 0%<br>Grad<br>Aug 03 | uate Student Online Ori | ientation 2023-2024               |  |

8